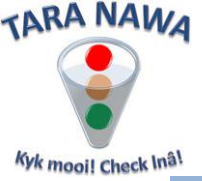

Adding and linking to Brand Names on www.webportunities.net

If you sell a brand name product or even have your own brand you can add the information to this page.

Buyers or any website visitors are able to search the <u>Business Directory</u> in this website for brand name products and your business will appear if linked to that brand name. This enables our search engine to promote your business to visitors and buyers.

From the "Profile" area click on the Brand Names tab as per the image below.

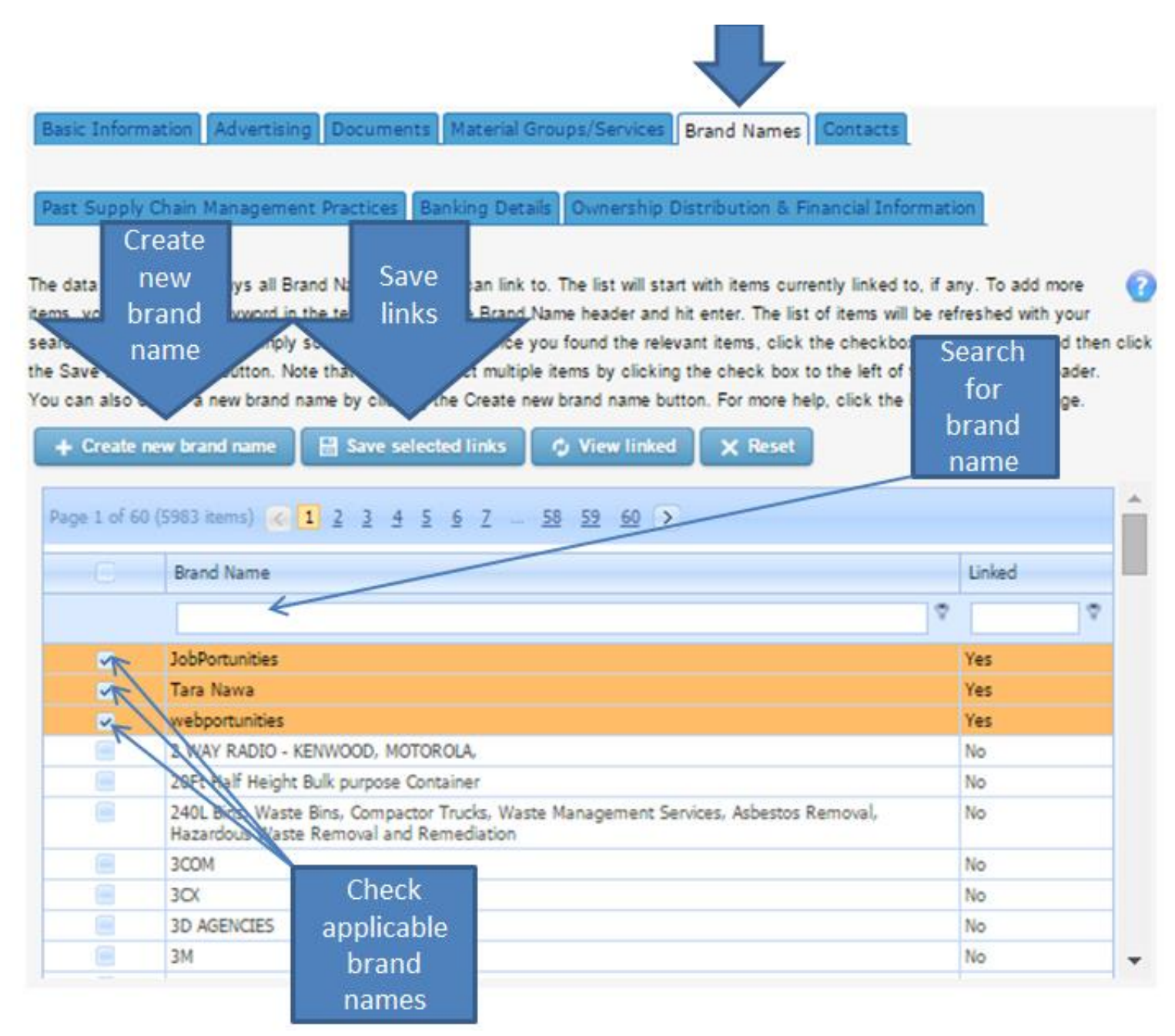

To search our database for a brand name simply type it into the textbox provided below the Brand Name heading and press enter. If it is found in our database it will be displayed in the grid below the textbox. You can now check the checkbox to the left of the brand name and save the link by clicking

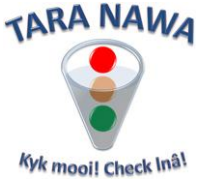

on "Save selected links". Multiple items can be checked using the checkbox to the left of the Brand Name heading.

We are aware that new brand names are continuously added to the market and we have therefore provided an option for you to add new brand names to our database by clicking the "+ Create new brand name" button as per the image above. The Add New Brand Name dialog box will open as per the image below.

|                      |         |                                                      |   | Add your<br>brand |              |
|----------------------|---------|------------------------------------------------------|---|-------------------|--------------|
| Add New Brand Name   |         |                                                      |   | name              | x            |
| Brand Name<br>Linked | Brand X |                                                      | ( | here              | Insert Close |
|                      |         | Check to link<br>yourselfto<br>the new<br>brand name |   |                   |              |

Simply add your brand name in the textbox provided and check the check box to link yourself to the newly created brand name. Then click on "Insert". The new brand name has now been created and you are linked to it.

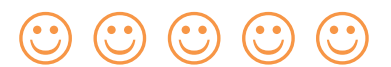